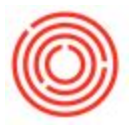

## Summary

The following article will go over how to use the state tax analysis tool within Orchestrated.

## Step by Step Guide

To run the state tax report, do the following:

Step 1 – Open the worksheet in Excel; Sales>Sales Reports>Sales Excise Tax Tool

- The Excel workbook opens into the "State\_Report" tab and pulls from the A/R invoice data on the "ORC\_DATA" tab; You need to click the "Refresh Data" button in the Home ribbon upon opening the tool
- The field slicers at the top and left side of the worksheet available to set the view are:
  - Location
  - Item Parameters Display Units
  - Item Parameters Pack Family
  - Item Parameters Item Group
  - Item Parameters Brand ABV
  - Item Parameters Brand Name
  - BP Parameters Internal
  - BP Parameters BP Group
  - BP Parameters Ship to State
- There's also a timeline slicer at the top to filter the Invoice Date by days, months, quarters or years (defaults to months)

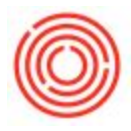

| File Home Insert Page Layout Formulas Data Revi                                                         | ew View Options                                                                                                    | <b>Q</b> Tell me what you want to             | do                                         |                                            |                       |
|----------------------------------------------------------------------------------------------------|----------------------------------------------------------------------------------------------------|-----------------------------------------------|--------------------------------------------|--------------------------------------------|-----------------------|
| User: BOARD States Company: 44TESTDB2<br>Online<br>Help<br>Orchestrated Analysis Tools; Template Report | → A <sup>*</sup> A <sup>*</sup> =                                                                                                    | E = ≫ · E Gener<br>E = E E E F S · S ·        | al<br>% * 50 00<br>Formatting<br>Number 5a | al Format as Cell<br>Table - Styles - Cell | ert ▼<br>ete ▼        |
| CardInter 🔻 : 🗙 🗸 fx                                                                                    |                                                                                                    |                                               |                                            |                                            |                       |
| A B C D                                                                                                 |                                                                                                    |                                               |                                            | +                                          |                       |
| State Tax Reporting Tool                                                                                | Jun-Aug 2016<br>2015<br>JN JUL AUG                                                                                                    | 2001<br>SEP OCT NOV DEC JAN                   | 5<br>FEB MAR APR MAY                       | JUN JUL AUG SEP                            | MONT<br>OCT NOV DEC   |
| 2 ITEM PARAMETERS BP PARAMETERS                                                                         |                                                                                                    |                                               |                                            |                                            |                       |
| Bls     CardName       Bls     CE       Gais     N       Ltr     P.G.       Account     Distribution    | CocDate     CocNum     CocNum     CocN | PackName PackName Case 4 x 6pack of 12oz Cans | BrandName I<br>⊖ Amber Ale                 | Ambar Ala - Casa 4/6/12 Bt                 | 252<br>36<br>36<br>36 |
|                                                                                                    |                                                                                                    | ⊖ Case 4 x 6packs of 12oz Bottles             |                                            |                                            | 120                   |
|                                                                                                    |                                                                                                    |                                               | © IPA                                      | IPA - Case 4/6/12 Btl                      | 60                    |
| 12 CASE BOTTLE                                                                                          |                                                                                                    |                                               | Pale Ale                                   | Pale Ale - Case 4/6/12 Btl                 | 60<br>60              |
| 15 KEG Shin To State #=                                                                                 |                                                                                                    | 🖂 Keg 1/2 BBL                                 | Amber Ale                                  |                                            | 48                    |
| 17 (blank) CA                                                                                           |                                                                                                    |                                               | © Dala Ala                                 | Amber Ale - Keg 1/2 BBL                    | 24                    |
| CO MA                                                                                                   |                                                                                                    |                                               | © Pale Ale                                 | Pale Ale - Keg 1/2 BBL                     | 24                    |
| 22 Item Group 3 NY OR                                                                                   |                                                                                                    | ⊡ Keg 1/6 BBL                                 | Amber Ale                                  |                                            | 48<br>16              |
| 22 FinGood: Bottled PA UT                                                                               |                                                                                                    |                                               | . IPA                                      | Amber Ale - Keg 1/6 BBL                    | 16<br>16              |
| 24<br>25                                                                                                |                                                                                                    |                                               | 🖻 Dale Ale                                 | IPA - Keg 1/6 BBL                          | 16                    |
| ORC DATA State Report (+)                                                                               |                                                                                                    |                                               |                                            | -d                                         | 10                    |
| Ready                                                                                                   |                                                                                                    |                                               | ·                                          |                                            |                       |

- Once the view is set the report will display the units and volume of sales by customer depending on how the other parameters are set
- You can click the expand or collapse buttons in the columns to show less or more data
- Like any Excel file you have the ability to print a copy of this view by going to File>Print in Excel

Version 4.5.1.0